# Informar Categoria na Tarifa de Consumo

Esta opção do sistema permite a adição de uma categoria para a configuração de uma tarifa de consumo. O acesso a esta funcionalidade pode ser realizado pelo **Menu** do sistema:

Gsan > Faturamento > Tarifa de Consumo > Inserir Tarifa de Consumo > Informar Categoria.

#### Gsan > Faturamento > Tarifa de Consumo > Manter Tarifa de Consumo > Atualizar Tarifa de Consumo > Informar Categoria.

Você deverá informar os dados da categoria e clicar no botão **Inserir** para solicitar ao sistema a inserção da categoria para a tarifa de consumo.

| Adicionar         |
|-------------------|
| a Tarifa na Faixa |
| d                 |

### **Preenchimento dos Campos**

| Campo                     | Preenchimento dos Campos                                                                                                    |
|---------------------------|----------------------------------------------------------------------------------------------------|
| Categoria                 | Campo obrigatório - Selecione, na lista apresentada ao lado do campo, a<br>categoria a ser inserida.<br>Segue, na lista abaixo, um exemplo de categorias:<br>Comercial;<br>Inndustrial;<br>Público;<br>Residencial. |
| Consumo Mínimo            | Campo obrigatório - Informe o valor do consumo mínimo a ser aplicado para a categoria, na tarifa de consumo.                                                                                                    |
| Valor da Tarifa<br>Mínima | Campo obrigatório - Informe o valor da tarifa mínima a ser aplicada para a<br>categoria, na tarifa de consumo.<br>O Valor da Tarifa Mínima pode ser igual a zero.                                                   |

Base de Conhecimento de Gestão Comercial de Saneamento - https://www.gsan.com.br/

| Campo                | Preenchimento dos Campos                                                                                                    |
|----------------------|----------------------------------------------------------------------------------------------------|
| Faixas de<br>Consumo | <ul> <li>Campo obrigatório - Este campo é composto por uma tabela com a relação das faixas de consumo da tarifa, para uma determinada categoria.</li> <li>É obrigatório que se informe, pelo menos, uma faixa de consumo.</li> <li>Os limites superiores das faixas de consumo devem ser cadastrados, na ordem crescente.</li> <li>No caso de ser a primeira faixa de consumo, o valor do limite superior deve ser superior ao consumo mínimo da categoria.</li> <li>O valor do limite superior da última faixa de consumo deve ser igual a *999999*.</li> <li>O sistema não permitirá a inserção de novas faixas, após a faixa de consumo cujo valor do limite superior seja igual a 999999.</li> <li>Seguem, abaixo, as operações que você pode realizar:</li> </ul> |
|                      | <ul> <li>Para efetuar esta operação você deverá clicar no botão Adicionar, que o sistema irá ativar a tela de <i>popup</i> Informar Faixa de Consumo, onde você deverá selecionar a categoria, e informar o consumo mínimo, o valor da tarifa mínima e as faixas de consumo.</li> <li>Alterar o valor da tarifa da faixa de consumo</li> <li>A alteração do valor da tarifa da faixa de consumo de uma categoria deverá ser realizada diretamente no campo existente na colunas correspondentes da tabela.</li> <li>Remover uma faixa de consumo da categoria</li> <li>Para remover uma faixa de consumo, basta clicar no botão Que fica ao lado da faixa de consumo, na primeira coluna da tabela.</li> </ul>                                                         |

# Tela de Sucesso

A tela de sucesso será apresentada após clicar no botão Inserir e não houver inconsistência no conteúdo dos campos da tela. O sistema efetuará a inserção da categoria na tabela correspondente da tela que originou a chamada.

## Funcionalidade dos Botões

| Botão     | Descrição da Funcionalidade                                                                                                    |
|-----------|----------------------------------------------------------------------------------------------------|
| Adicionar | Este botão deve ser utilizado para adicionar as faixas de consumo para a categoria. Ativa<br>a tela Informar Faixa de Consumo.                                                                                                    |
| Inserir   | Utilize este botão para solicitar ao sistema a inserção da categoria na tarifa de consumo.<br>É necessário que todos os campos estejam preenchidos corretamente.<br>Caso exista alguma inconsistência, o sistema emitirá a mensagem de crítica<br>correspondente. |
| Fechar    | Utilize este botão para fechar a tela sem efetuar nenhuma alteração na relação de<br>categorias da tarifa de consumo.                                                                                                    |
| 8         | Ao clicar neste botão, o sistema remove uma faixa de consumo.                                                                                                    |

### Referências

Inserir Tarifa de Consumo

Manter Tarifa de Consumo

**Termos Principais** 

#### Faturamento

Clique aqui para retornar ao Menu Principal do GSAN

From: https://www.gsan.com.br/ - Base de Conhecimento de Gestão Comercial de Saneamento

Permanent link: https://www.gsan.com.br/doku.php?id=ajuda:informar\_categoria\_na\_tarifa\_de\_consumo

Last update: 31/08/2017 01:11

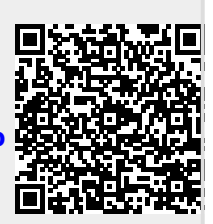